## 1. Cara Menjalankan sistem

Untuk menjalankan program aplikasi sistem informasi rekam jejak peserta magang adalah sebagai berikut:

- 1. Install XAMPP version 8 terlebih dahulu.
- 2. Buka XAMPP lalu aktifkan server Apache dan MySQL dengan klik start pada XAMPP *Control Panel.*
- 3. Pada address bar, ketikkan http://localhost/phpmyadmin/.
- Pada *create new database*, ketikkan nama database: rekam\_jejak. Kemudian klik *create*.
- 5. *Database* telah terbentuk secara otomatis dengan tabel sekaligus jumlah field yang sudah dikonfigurasi.
- 6. Kemudian masuk user admin, buka browser dan masukkan alamat: <u>http://localhost/TA/rekam jejak magang kominfo/user admin/</u>
- Lalu masukkan username dan password yang sudah dibuat agar dapat mengakses sistem.
- 8. Pada halaman awal akan muncul tampilan fitur: Dashboard, master peserta, penilaian, rekrutmen, mentor, rekam jejak, dan setelan admin.
- Untuk mengisi rekam jejak peserta magang berarti masuk pada user alumni dengan memasukkan alamat: <u>http://localhost/TA/rekam</u> jejak\_magang\_kominfo/user\_alumni/